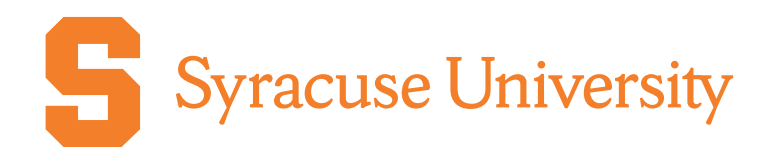

## 2023-2024 International Student Academic Year Calendar and Payment Guide

2023-2024 Tuition rate: \$115 per credit hour

| Student Registration Dates and Deadlines                                                                                                 | Fall 2023                             | Spring 2024                 |
|----------------------------------------------------------------------------------------------------|---------------------------------------|-----------------------------|
| Online Registration Portal Opens                                                                                                    | September 6th                         | January 29th                |
| Online Registration Portal Closes                                                                                                    | September 22nd                        | February 16th               |
| Signed Application Form Due in SUPA Office                                                                                               | September 29th                        | February 27th               |
| Incomplete Registration Applications Deleted<br>Unsigned or incomplete applications deleted in our system                                | October 13th                          | March 25th                  |
| Drop Deadline<br>Full refunds given if course dropped by this deadline                                                                   | November 15th<br>(Fall and year-long) | April 17th<br>(Spring only) |
| Withdraw Deadline<br>No refunds provided, a grade of "WD" will appear on student transcript                                              | January 5th (2024)                    | May 10th                    |
| Syracuse University Grades Posted<br>Students can view their grades after this date. For instructions, visit<br>supa.syr.edu/transcripts | 2/16/24                               | 6/21/24                     |

### NOTE REGARDING FINANCIAL OBLIGATION:

If the student is officially registered for the SU course and then decides they no longer want SU credit, the student MUST submit a Drop Course Form to the Project Advance office by the Drop Deadline of **(Fall 2023 = Nov 15th and Spring 2024 = April 17th)** to receive a full refund.

### SUPA CONTACT INFORMATION, FORMS AND LINKS

#### **CONTACT INFORMATION:**

Syracuse University Project Advance 400 Ostrom Ave, Syracuse, NY 13244 Phone: (315) 443-2404 Fax: (315) 443-1626 or 2585 Email: supahelp@syr.edu Live Chat: http://supa.syr.edu/livechat/ Office Hours: 8:30 AM- 5:00 PM Registration: supa.syr.edu/register Tuition and Payments: supa.syr.edu/tuition Tuition Assistance: supa.syr.edu/tuition-assistance Drops/Withdraws: supa.syr.edu/forms

Download the full SUPA Student Guide: supa.syr.edu/studentguide

### Student Payment Guide 2023-2024

Payment Options: Tuition payment due upon completion of Online Registration

1 .Online Bill Pay (credit card only) https://pass.supa.syr.edu

- Click on "Parent /Guardian" then click on "Pay Tuition for International Student"
- Parents/ Guardians sign in utilizing the student's email address and password that were established when the online application was completed, then click on Pay Tuition or View bill and make payment.

2. Additional Payment Option: Wire Transfer (This method should only be utilized if Parent does not have a credit card)

Wire Transfer Instructions:

• You may authorize your banking institution to transfer funds through the Federal Reserve (U.S. banks) or the SWIFT system (foreign banks), in accordance with the following instructions:

JPMorgan Chase New York, NY ABA#: 021000021 Credit: Syracuse University Account #: 018-000-1182 ATTN: Upstate Syracuse Account SWIFT Code: CHASUS33 (required for foreign banks only) Reference: (SUPA Payment- Name of Student)

An email notification must be sent to supabilling@syr.edu at the time the funds are transferred. It must include the students name, High School, payment amount and course. This notification assures that your payment gets promptly applied to your account. Your high school may be willing to collect your payment and complete the wire transfer for you, but you should confirm this with your SUPA instructor or SUPA Coordinator.

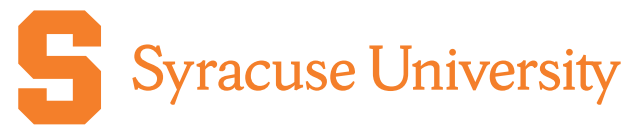

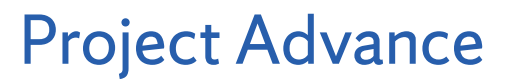

# International Student Registration Guide 2023-2024

To register online, go to http://pass.supa.syr.edu Cost: \$115 per credit hour Online Bill Pay https://pass.supa.syr.edu

### **First-time Students:**

Before you start your course application you will need:

- List of ALL courses and their class times you wish to register for on one application.
- Student & Parent/guardian e-mail address
- Credit card for payment (Visa, MasterCard, Discover or American Express)

#### Instructions for Registering:

- 1. Access pass.supa.syr.edu to start a new online application.
- 2. Click HS Student, then choose YOUR COUNTRY where you attend High School.
- 3. Click "Create New Account."
- 4. Fill in the necessary information and click on "Register Me" to continue.

5. Select the courses you wish to register for from the list. You may select more than one. When all courses have been selected, click "Register for Selected". You will then have the opportunity to review your selection and remove a course if you want.

6. Click "Print Application" from the menu on the left hand side. Then click "Download PDF Application". Your application will download to your computer where it can be printed, saved or both.

7. The application must be signed by both the student and parent/guardian and returned to your SUPA instructor who will email them to suparegistration@syr.edu

8. After you finish registering for course(s), follow the link to "Bill Pay", our online secure portal, to pay for the course(s) and complete the registration process.

### **Returning Students:**

Before you retrieve your previous course application, you will need:

- Your 9-digit SU ID number or previously used e-mail address and password
- List of ALL courses and their class times you wish to register for on one application.
- Student & Parent/guardian e-mail address
- Credit card for payment (Visa, MasterCard, Discover or American Express)

Instructions for Registering:

1. Access pass.supa.syr.edu to start an online application.

2. Click HS Student, then choose YOUR COUNTRY where you attend High School.

3. In the "Returning Student" section enter previous email or SU ID number and

password. If you do not remember your password, click "Forgot Password".

4. Confirm information or make necessary changes in the form and click "Update" to continue.

5. Click "HERE" to register for courses. Select ALL the courses you wish to register

for and then click "Register". You will then have the opportunity to review your selection and remove a course if you want.

6. Click "Print Application" from the menu on the left hand side. Then click "Download PDF Application". Your application will download to your computer where it can be printed or saved.

7. The application must be signed by both the student and parent/guardian and returned to your SUPA instructor who will email them to suparegistration@syr.edu

8. After you finish registering for course(s), follow the link to "Bill Pay", our online secure portal, to pay for the course(s) and complete the registration process.